## ระบบยื่นคำร้องออนไลน์ (E-Service)"

โทศบาลตำบลสันทรายหลวง มีการจัดทำบริการแบบคำขอ และการยื่นคำขอผ่านทาง ออนไลน์บนเว็บไซต์ "ศูนย์รับแจ้งคำร้องร้องเรียน-ร้องทุกข์ตรวจสอบผลคำร้องออนไลน์ เทศบาลตำบลสันทรายหลวง" http://www.sansailuang.go.th/onestopservice/ โดยมีแบบคำขอและการยื่นคำ ขอในเรื่องต่าง ๆ เช่น แบบแจ้งซ่อมแซมไฟกิ่ง ,แบบแจ้งการขออนุญาตตัดต้นไม้ในพื้นที่สาธารณะ ,แบบขอใช้บริการรถรับ-ส่ง ผู้ป่วยในเขตพื้นที่รับผิดชอบของเทศาลตำบลสันทรายหลวง ,แบบแจ้งกาการป้องกันและควบคุมโรค ,แบบการ จัดเก็บขยะมูลฝอยหรือขยะอันตราย ,แบบแจ้งเหตุเดือนร้อยเหตุรำคาน ,แบบแจ้งเบี้ยยังชีพผู้สูงอายุ ,แบบแจ้ง เบี้ยยังชีพผู้มีความพิการ ,แบบฟอร์มแจ้งเรื่องร้องเรียน-ร้องทุกข์ ,แบบขอคัดสำเนาข้อมูลข่าวสาร ,แบบฟอร์ม แจ้งยื่นหรือตรวจสอบงานแผนที่ภาษี ,แบบฟอร์มแจ้งยื่นการชำระภาษีหรือค่าธรรมเนียมต่างๆ ๆลา

## **ขั้นตอนการเข้าใช้บริการ** ดังนี้

๑. เข้าสู่เว็บไซต์เทศบาลตำบลสันทรายหลวง 📟 <u>http://sansailuang.go.th/home.php</u> 🖂

๑.๑ คลิกหรือสแกน ที่เมนูแบนเนอร์แทบด้านซ้ายของเว็บไซต์เทศบาลตำบลๆ ที่ระบุ "ศูนย์รับแจ้งคำร้องร้องเรียน-ร้องทุกข์ตรวจสอบผลคำร้องออนไลน์ เทศบาลตำบลสันทรายหลวง" (ปรากฏดังภาพ)

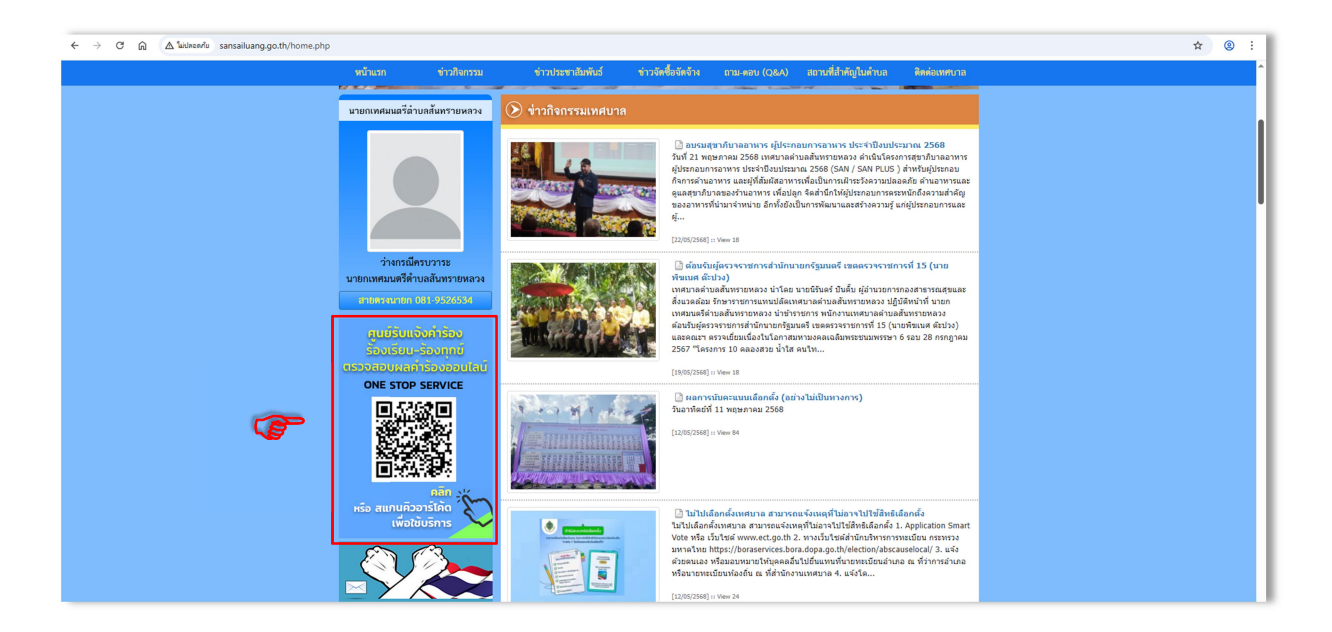

หรือสามารถพิมพ์ URL : A <u>http://www.sansailuang.go.th/onestopservice/</u> ดังภาพแสดงตำแหน่งที่เลือกหัวข้อ **"แจ้งคำร้อง/ติดต่อสอบถาม"** ในระบบยื่นคำร้องออนไลน์

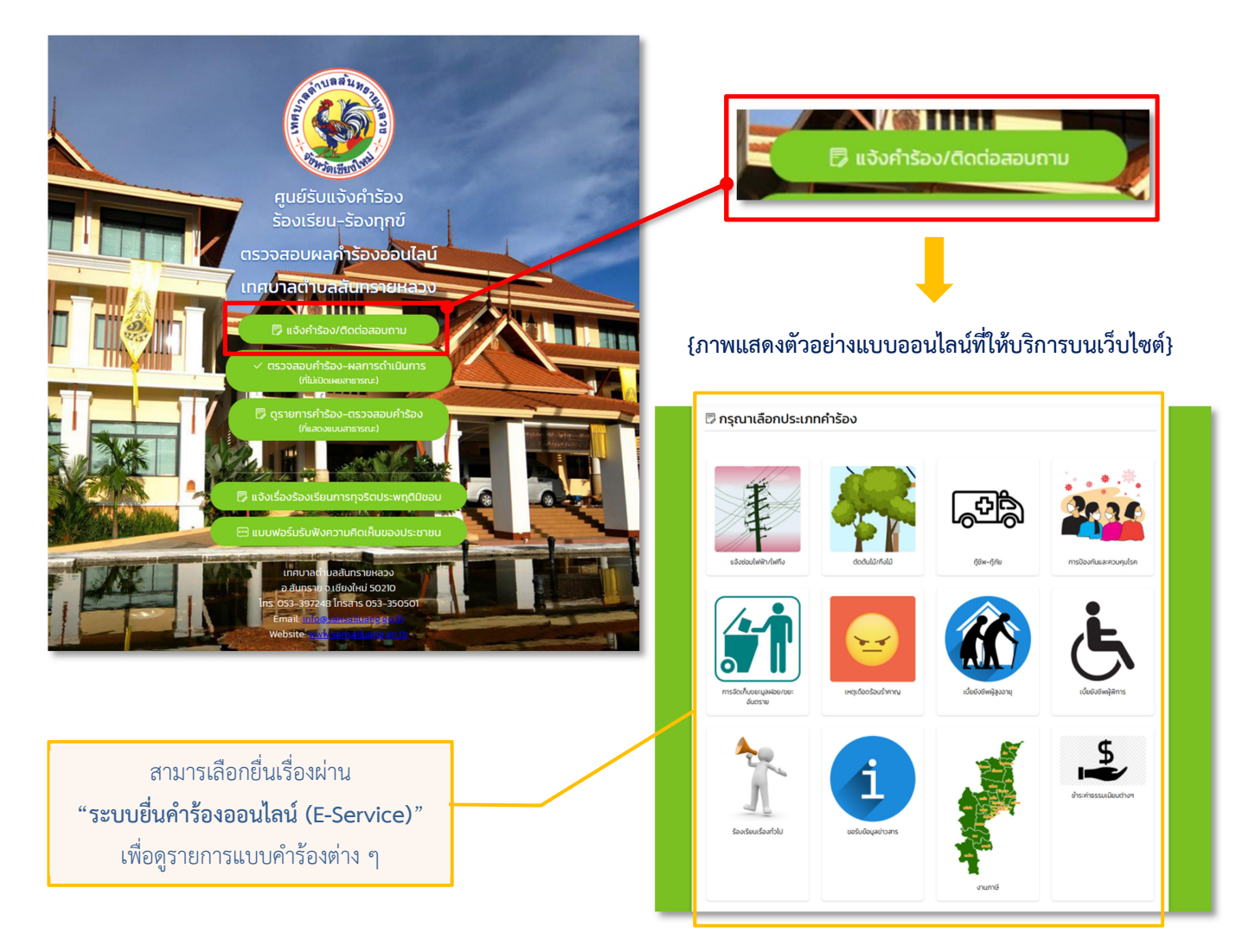

๒. เข้ารับบริการสามารถเลือกเขียนคำร้องหรือคำขอออนไลน์ตามที่ต้องการ โดยจะ
มีแบบฟอร์มให้กรอกรายละเอียดตามที่กำหนด เมื่อกรอกข้อมูลครบแล้ว สามารถระบุ ระบุเงื่อนไขการเปิดเผย
ข้อมูลคำร้องคลิก "ถัดไป" ที่ด้านล่างของฟอร์ม ดังภาพ

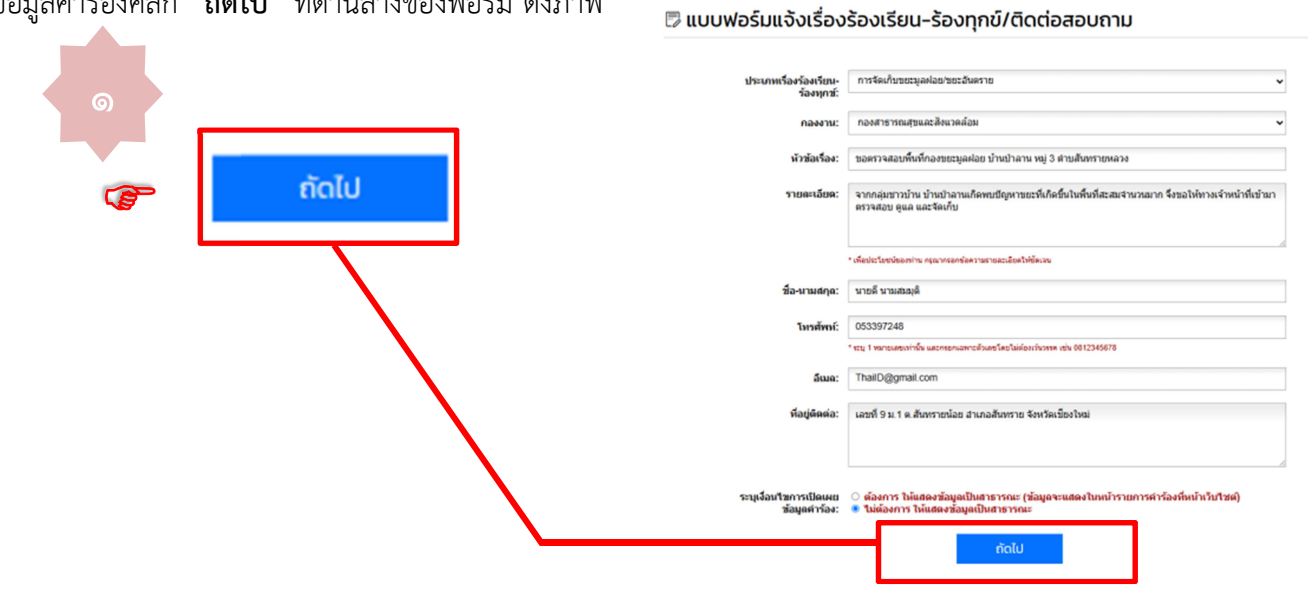

## {ภาพแสดงตัวอย่างแบบออนไลน์ที่ให้บริการบนเว็บไซต์}

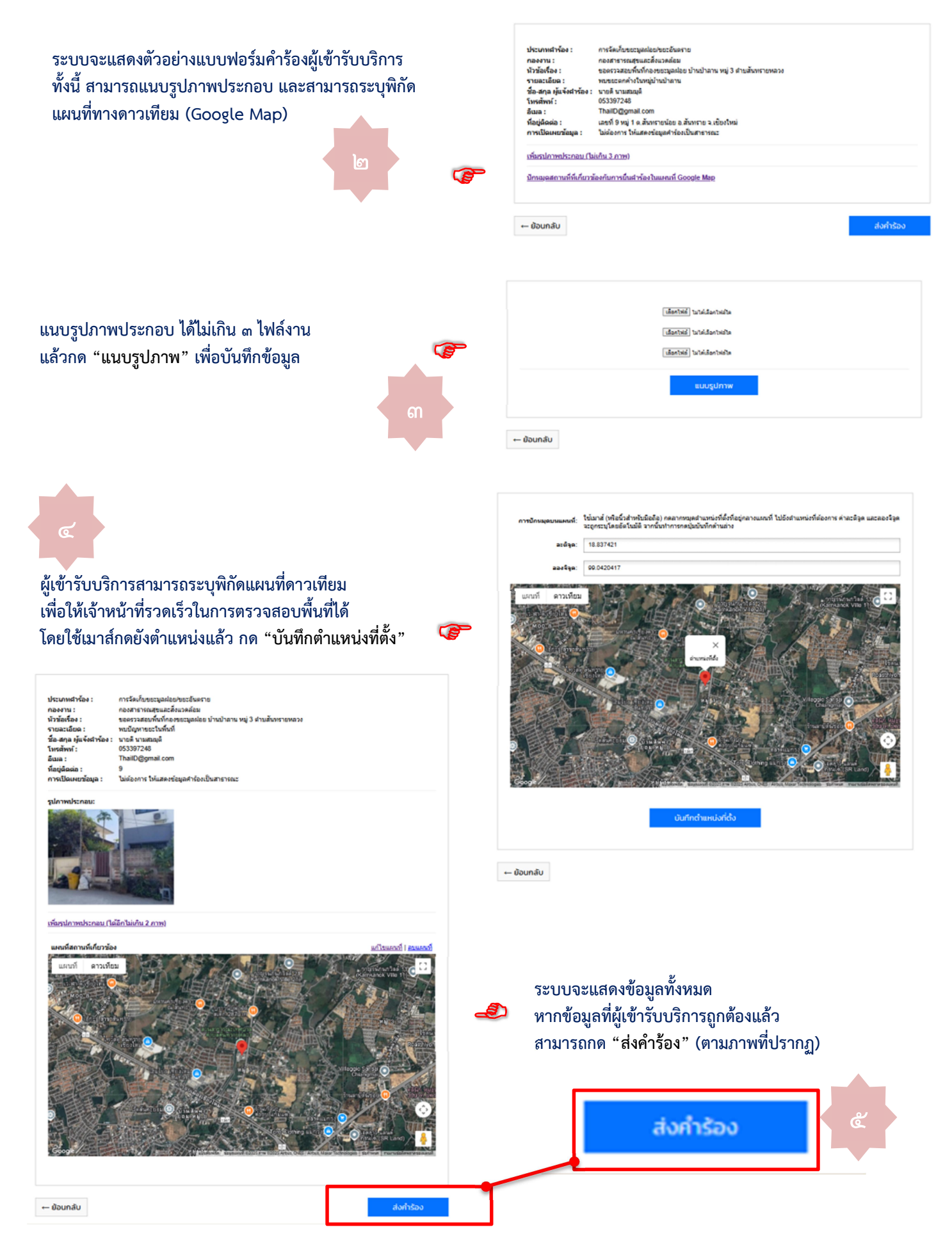

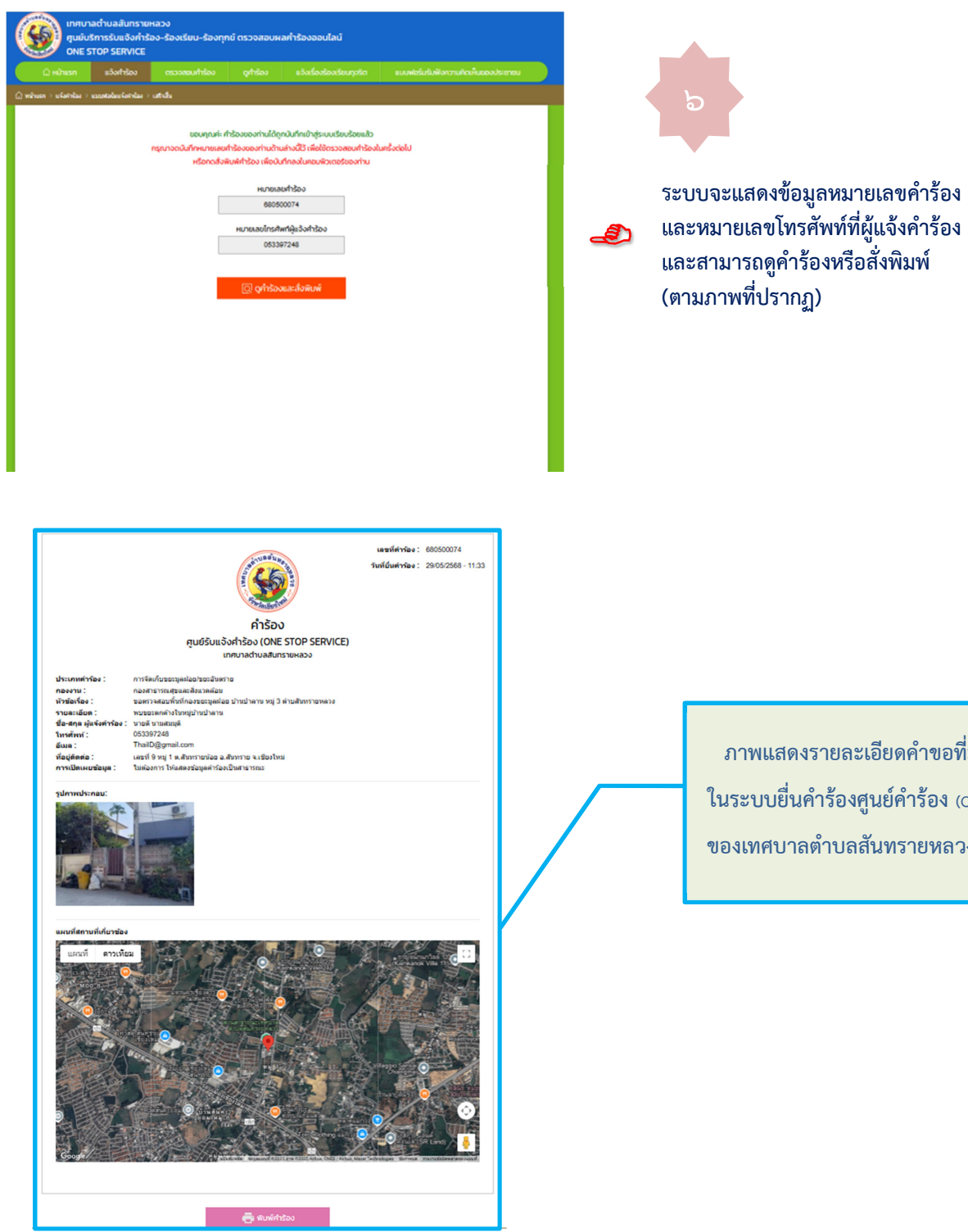

ภาพแสดงรายละเอียดคำขอที่มีผู้ยื่นเข้ามา ในระบบยื่นคำร้องศูนย์คำร้อง (One Stop Service) ของเทศบาลตำบลสันทรายหลวงเรียบร้อยแล้ว